| Steps                                                                     | Screenshots                                                                                                    |
|---------------------------------------------------------------------------|----------------------------------------------------------------------------------------------------|
| Steps<br>1. In ADAM, navigate<br>to Orders ><br>Manage Orders             | Screenshots                                                                                                    |
| 2. From the Manage<br>Orders screen,<br>select the Create<br>Order button | Home > Manage Order Create Order                                                                                                    |
| 3. A new <b>Create</b><br><b>Order</b> window will<br>populate            | Edit Order Details       × <ul> <li>Order Potals</li> <li>Order Kens</li> <li>Confirm Order</li> </ul> Order #988-1709050062 <ul> <li>Order Kense</li> <li>Test Order 1</li> <li>Admin Code*</li> <li>BlE Spring Summative 2.4</li> <li>Acodia Elementary</li> <li>Acodia Elementary</li> <li>School</li> <li>X</li> </ul> <ul> <li>Test Coordinator</li> <li>132 -456 -7891</li> <li>test.ccordinator</li> <li>123 -456 -7891</li> <li>test.coordinator@test.com</li> <li>Diage Note Note Note Note</li> <li>Test Coordinator 1</li> <li>Test Coordinator 1</li> <li>Test Coordinator 1</li> <li>Test Coordinator 1</li> <li>Test Coordinator 1</li> </ul> School       X       Image: Note Note Note Note Note Note Note Note |

## Placing Additional Orders in ADAM

| the Create Order<br>process is Order<br>Details. In this<br>section you will<br>need to complete<br>the following fields:<br>a. Order Name<br>b. Admin Code<br>(select BIE<br>Spring<br>Summative<br>2024)<br>C. District<br>(select your<br>district)<br>d. Order for<br>(select your<br>school)<br>f. Date<br>Needed<br>g. Reason For<br>Order<br>5. Under Ship To<br>Address be sure to<br>enter US in the<br>Country Code field,<br>then select the Go<br>to Order Items<br>button<br>Sutton<br>Sutton<br>Charlen<br>Sutton<br>Code Name<br>Code Name<br>Code Tot<br>School<br>School<br>Sutton<br>Sutton<br>Sutton<br>Code Name<br>Code Tot<br>School<br>Sutton<br>Sutton |                                                                                                    |
|----------------------------------------------------------------------------------------------------|----------------------------------------------------------------------------------------------------|
| process is Order       Test Order         Details. In this       Admin Code*         section you will       need to complete         the following fields:       a.         a.       Order Name         b.       Admin Code         (select BIE       Spring         Spring       Summative         2024)       C.         District       (select your         district)       C.         d.       Order for         (select your       school)         e.       Ship To         (select your       school)         f.       Date         Needed       g.         Reason For       Order         Order the Go       then select the Go         to Order Items       button                                                                                                    |                                                                                                    |
| Details. In this<br>section you will<br>need to complete<br>the following fields:<br>a. Order Name<br>b. Admin Code<br>(select BIE<br>Spring<br>Summative<br>2024)<br>C. District<br>(select your<br>district)<br>d. Order for<br>(select your<br>school)<br>f. Date<br>Needed<br>g. Reason For<br>Order<br>5. Under Ship To<br>Address be sure to<br>enter US in the<br>Country Code field,<br>then select the Go<br>to Order Items<br>button<br>Address time<br>Country Code<br>field, then select the Go<br>to Order Items<br>button<br>Address time<br>Country Code<br>field, then select the Go<br>to Order Items<br>button<br>Address time<br>Country Code<br>field, then select the Go<br>to Order Items<br>Country Code<br>field, then select the Go<br>to Order Items<br>button<br>Country Code<br>field, then select the Go<br>to Order Items<br>button                                                                                                    |                                                                                                    |
| section you will<br>need to complete<br>the following fields:<br>a. Order Name<br>b. Admin Code<br>(select BIE<br>Spring<br>Summative<br>2024)<br>C. District<br>(select your<br>district)<br>d. Order for<br>(select your<br>school)<br>e. Ship To<br>(select your<br>school)<br>f. Date<br>Needed<br>g. Reason For<br>Order<br>5. Under Ship To<br>Address be sure to<br>enter US in the<br>Country Code field,<br>then select the Go<br>to Order Items<br>button<br>admin Code*<br>BE Spring<br>Summative<br>2024)<br>C. District<br>(select your<br>school)<br>f. Date<br>Needed<br>g. Reason For<br>Order<br>Stip To Address Line<br>212 Test Field<br>Address Line<br>223 Country Code<br>123 Test Field<br>Address Line<br>224<br>Country Code<br>124 Code<br>125 Country Code<br>125 Country Code<br>126 Country Code<br>126 Country Code<br>127 Code<br>127 Code<br>128 Code<br>129 Code<br>129 Code<br>1                                                                                       |                                                                                                    |
| b. Country Code fields:       a.       Order Name         b. Admin Code       (select BIE       Columbus         b. Admin Code       (select BIE       Columbus         c. District       (select Your       School         c. District       (select your       School         d. Order for       (select your       school)         e. Ship To       (select       School)         f. Date       Needed       g.         Reason For       Order       Test         5. Under Ship To       Address be sure to       address line         Address be sure to       enter US in the       Country Code field,         then select the Go       to Order Items       button         button       State       TX         'gcode       1231       State         'gcode       1245       Country Code         'gcode       1245       Country Code                                                                                                    |                                                                                                    |
| Interformed billing       Destrict         a.       Order Name         b.       Admin Code         (select BIE       Spring         Summative       2024)         C.       District         (select your       district)         d.       Order for         (select your       school)         e.       Ship To         (select your       school)         f.       Date         Needed       g.         Reason For       Order         Order Items       button         button       State         TX       zpcode         123 Test F       Address line         Address be sure to       enter US in the         Country Code field,       then select the Go         to Order Items       button                                                                                                    | ummative 24 🗙 👻                                                                                                    |
| Address be sure to<br>enter US in the<br>Country Code field,<br>then select the Go<br>to Order Items<br>button                                                                                                    |                                                                                                    |
| <ul> <li>a. Order traine</li> <li>b. Admin Code<br/>(select BIE<br/>Spring</li> <li>C. District<br/>(select your<br/>district)</li> <li>c. District<br/>(select your<br/>school)</li> <li>e. Ship To<br/>(select<br/>School)</li> <li>f. Date<br/>Needed</li> <li>g. Reason For<br/>Order</li> </ul> 5. Under Ship To<br>Address be sure to<br>enter US in the<br>Country Code field,<br>then select the Go<br>to Order Items<br>button 5. Under Items<br>button 5. Under Ship To 6. Ship To 7. Under Ship To 7. Under Ship To 8. Under Ship To 8. Under Ship To 8. Under Ship To 8. Under Ship To 8. Under Ship To 8. Under Ship To 8. Under Ship To 8. Under Ship To 8. Under Ship To 8. Under Ship To 8. Under Ship To 8. Under Ship T                                                                                                    | abool District                                                                                                    |
| 5. Under Ship To<br>Greater of School)<br>6. Ship To<br>Greater of Contents of the select<br>School)<br>7. Date<br>Needed<br>7. Reason For<br>Order<br>7. Under Ship To<br>Address be sure to<br>enter US in the<br>Country Code field,<br>then select the Go<br>to Order Items<br>button<br>7. Date<br>Needed<br>7. Reason For<br>Order<br>7. Under Ship To<br>Address be sure to<br>enter US in the<br>Country Code field,<br>then select the Go<br>to Order Items<br>button<br>7. Date<br>Needed<br>7. Reason For<br>Order<br>7. Under Ship To<br>Address be sure to<br>enter US in the<br>Country Code field,<br>then select the Go<br>to Order Items<br>State<br>TX<br>Zip Code<br>Country Code                                                                                                    |                                                                                                    |
| Spring<br>Summative<br>2024)<br>C. District<br>(select your<br>district)<br>C. Order for<br>(select your<br>school)<br>C. Ship To<br>(select your<br>school)<br>C. Ship To<br>(select<br>School)<br>C. Ship To<br>(select<br>School)<br>C. Date<br>Needed<br>g. Reason For<br>Order<br>5. Under Ship To<br>Address be sure to<br>enter US in the<br>Country Code field,<br>then select the Go<br>to Order Items<br>button<br>Address ine:<br>Country Code<br>Country Code<br>Country Cod                                                                                                    |                                                                                                    |
| Summative<br>2024)<br>C. District<br>(select your<br>district)<br>d. Order for<br>(select your<br>school)<br>e. Ship To<br>(select<br>School)<br>f. Date<br>Needed<br>g. Reason For<br>Order<br>5. Under Ship To<br>Address be sure to<br>enter US in the<br>Country Code field,<br>then select the Go<br>to Order Items<br>button<br>State<br>TX<br>Zip Code                                                                                                    | ientary XV                                                                                                    |
| <ul> <li>2024)</li> <li>C. District<br/>(select your<br/>district)</li> <li>Order for<br/>(select your<br/>school)</li> <li>e. Ship To<br/>(select<br/>School)</li> <li>f. Date<br/>Needed</li> <li>g. Reason For<br/>Order</li> </ul> 5. Under Ship To<br>Address be sure to<br>enter US in the<br>Country Code field,<br>then select the Go<br>to Order Items<br>button 5. Under Items<br>button 5. Under Ship To 6. Ship To Address ineling 7. Under Ship To 7. Order 7. Under Ship To 7. Order 7. Order 7. Under Ship To 7. Address be sure to 8. State 7. Tx 7. Zay Code 7. Order 7. Order                                                                                                    |                                                                                                    |
| C. District<br>(select your<br>district)<br>d. Order for<br>(select your<br>school)<br>e. Ship To<br>(select<br>School)<br>f. Date<br>Needed<br>g. Reason For<br>Order<br>5. Under Ship To<br>Address be sure to<br>enter US in the<br>Country Code field,<br>then select the Go<br>to Order Items<br>button<br>State TX<br>Zp Code<br>123 Test F<br>Address ine<br>Country Code<br>123 Test F<br>Address ine<br>Country Code<br>TX<br>Zp Code<br>12345<br>Country Code                                                                                                    |                                                                                                    |
| <ul> <li>Shinter (select your district)</li> <li>Order for (select your school)</li> <li>Ship To (select School)</li> <li>Date Needed</li> <li>Reason For Order</li> </ul> 5. Under Ship To Address be sure to enter US in the Country Code field, then select the Go to Order Items button 5. Under Items button                                                                                                    | × *                                                                                                    |
| district)<br>d. Order for<br>(select your<br>school)<br>e. Ship To<br>(select<br>School)<br>f. Date<br>Needed<br>g. Reason For<br>Order<br>5. Under Ship To<br>Address be sure to<br>enter US in the<br>Country Code field,<br>then select the Go<br>to Order Items<br>button<br>Stip To Address<br>City<br>Test City<br>State<br>TX<br>Zip Code<br>12345<br>Country Code                                                                                                    |                                                                                                    |
| d. Order for<br>(select your<br>school)<br>e. Ship To<br>(select<br>School)<br>f. Date<br>Needed<br>g. Reason For<br>Order<br>5. Under Ship To<br>Address be sure to<br>enter US in the<br>Country Code field,<br>then select the Go<br>to Order Items<br>button<br>Ship To Address<br>CRy<br>Test City<br>State<br>TX<br>Zip Code<br>12345<br>Country Code                                                                                                    | 024                                                                                                    |
| (select your<br>school)<br>e. Ship To<br>(select<br>School)<br>f. Date<br>Needed<br>g. Reason For<br>Order<br>5. Under Ship To<br>Address be sure to<br>enter US in the<br>Country Code field,<br>then select the Go<br>to Order Items<br>button<br>Store Items<br>Country Code<br>field, TX<br>Test City<br>State<br>TX<br>Zip Code<br>12345<br>Country Code                                                                                                    | J24                                                                                                    |
| school)<br>e. Ship To<br>(select<br>School)<br>f. Date<br>Needed<br>g. Reason For<br>Order<br>5. Under Ship To<br>Address be sure to<br>enter US in the<br>Country Code field,<br>then select the Go<br>to Order Items<br>button<br>Ship To Address<br>City<br>Test City<br>State<br>TX<br>Zip Code<br>12345<br>Country Code                                                                                                    | •                                                                                                    |
| e. Ship To<br>(select<br>School)<br>f. Date<br>Needed<br>g. Reason For<br>Order<br>5. Under Ship To<br>Address be sure to<br>enter US in the<br>Country Code field,<br>then select the Go<br>to Order Items<br>button<br>State<br>Item State<br>Country Code<br>field,<br>then select the Go<br>to Order Items<br>button                                                                                                    |                                                                                                    |
| (select<br>School)<br>f. Date<br>Needed<br>g. Reason For<br>Order<br>5. Under Ship To<br>Address be sure to<br>enter US in the<br>Country Code field,<br>then select the Go<br>to Order Items<br>button<br>State<br>TX<br>Zip Code<br>123Test<br>Address Line<br>Address Line<br>City<br>Test City<br>State<br>TX<br>Zip Code                                                                                                    |                                                                                                    |
| School)<br>f. Date<br>Needed<br>g. Reason For<br>Order<br>5. Under Ship To<br>Address be sure to<br>enter US in the<br>Country Code field,<br>then select the Go<br>to Order Items<br>button<br>Ship to Address<br>City<br>Test City<br>Store<br>TX<br>Zip Code<br>12345<br>Country Code                                                                                                    |                                                                                                    |
| f. Date<br>Needed<br>g. Reason For<br>Order<br>5. Under Ship To<br>Address be sure to<br>enter US in the<br>Country Code field,<br>then select the Go<br>to Order Items<br>button<br>Ship To Address<br>Address Line<br>Address Line<br>Address Line<br>Address Line<br>Address Line<br>TX<br>Zip Code<br>12345<br>Country Code                                                                                                    |                                                                                                    |
| Needed         g. Reason For<br>Order         5. Under Ship To         Address be sure to<br>enter US in the         Country Code field,<br>then select the Go<br>to Order Items         button         City         Test City         State         TX         Zip Code         Country Code         City         Test City         State         TX         Zip Code         Country Code                                                                                                    |                                                                                                    |
| g. Reason For<br>Order<br>5. Under Ship To<br>Address be sure to<br>enter US in the<br>Country Code field,<br>then select the Go<br>to Order Items<br>button<br>City<br>Test City<br>State<br>TX<br>Zip Code<br>[2345<br>Country Code                                                                                                    |                                                                                                    |
| Order         5. Under Ship To         Address be sure to         enter US in the         Country Code field,         then select the Go         to Order Items         button         Item Time         Item Time         Address         Example         Item Time         Country Code         Item Select the Go         to Order Items         button         Item Time         Item Time      <                                                                                                    |                                                                                                    |
| 5. Under Ship To<br>Address be sure to<br>enter US in the<br>Country Code field,<br>then select the Go<br>to Order Items<br>button<br>City<br>Test City<br>Stote<br>TX<br>Zip Code<br>12345<br>Country Code                                                                                                    |                                                                                                    |
| 5. Under Ship To<br>Address be sure to<br>enter US in the<br>Country Code field,<br>then select the Go<br>to Order Items<br>button<br>City<br>Test City<br>State<br>TX<br>Zip Code<br>[2345<br>Country Code                                                                                                    |                                                                                                    |
| Address be sure to<br>enter US in the<br>Country Code field,<br>then select the Go<br>to Order Items<br>button<br>City<br>Test City<br>State<br>TX<br>Zip Code<br>12345<br>Country Code                                                                                                    |                                                                                                    |
| enter US in the<br>Country Code field,<br>then select the Go<br>to Order Items<br>button<br>City<br>Test City<br>Stote<br>TX<br>Zip Code<br>12345<br>Country Code                                                                                                    |                                                                                                    |
| Country Code field,<br>then select the Go<br>to Order Items<br>button<br>City<br>Test City<br>State<br>TX<br>Zip Code<br>12345<br>Country Code<br>Country Code                                                                                                    | Verify Address Done Editing                                                                                                    |
| then select the Go<br>to Order Items<br>button<br>City<br>Test City<br>State<br>TX<br>Zip Code<br>123 1851<br>Address<br>City<br>Test City<br>State<br>TX<br>Zip Code<br>Country Code                                                                                                    | Verify Address Done Editing                                                                                                    |
| to Order Items<br>button<br>City<br>Test City<br>State<br>TX<br>Zip Code<br>12345<br>Country Code<br>Country Of<br>Please enter                                                                                                    | Verify Address Done Editing                                                                                                    |
| button<br>City<br>Test City<br>State<br>TX<br>Zip Code<br>12345<br>Country Odd<br>Country Odd                                                                                                    | Verify Address Done Editing                                                                                                    |
| City<br>Test City<br>State<br>TX<br>Zip Code<br>12345<br>Country Code<br>Country Code                                                                                                    | Verify Address Done Editing                                                                                                    |
| Test City<br>State<br>TX<br>Zip Code<br>12345<br>Country Code<br>Country C                                                                                                    | Verify Address Done Editing                                                                                                    |
| State<br>TX<br>Zip Code<br>12345<br>Country Code<br>Country Code                                                                                                    | Verify Address Done Editing                                                                                                    |
| TX<br>Zip Code<br>12345<br>Country Code<br>Country Code<br>Please enter                                                                                                    | Verify Address Done Editing                                                                                                    |
| Zip Code<br>12345<br>Country Code<br>Country O<br>Please ente                                                                                                    | Verify Address Done Editing                                                                                                    |
| Country Code<br>Country Code                                                                                                    | Verify Address Done Editing                                                                                                    |
| Country Code<br>Country 0<br>Please enter                                                                                                    | Verify Address Done Editing                                                                                                    |
| Country Please enter                                                                                                    | Verify Address Done Editing                                                                                                    |
| Please ente                                                                                                    | Verify Address Done Editing                                                                                                    |
|                                                                                                    | Verify Address Done Editing                                                                                                    |
| Ordered By                                                                                                    | Verify Address Done Editing                                                                                                    |
| TestCoordi                                                                                                    | Verify Address Done Editing ad ae 2 ae 2 ae 2 ae ae ae ae ae ae ae ae ae ae ae ae ae a                                                                                                    |
|                                                                                                    | Verify Address Done Editing ad e 2 country Code stor 1                                                                                                    |
|                                                                                                    | Verify Address Done Editing ad ad e 2 country Code ttor 1                                                                                                    |
|                                                                                                    | Verify Address Done Editing                                                                                                    |
|                                                                                                    | Verify Address     ad     ad |
| Ordered By<br>TestCoordi                                                                                                    | Verify Address Done Editing ad ad ae 2 ad ae 2 ae 2 ae 2 ae 2 ae 2 ae 2 ae 2 ae 2                                                                                                    |

| In the Order Items                                                                                                    |                                                                                                    |                                                                                                    |                                                                                                    |                                                      |
|----------------------------------------------------------------------------------------------------|----------------------------------------------------------------------------------------------------|----------------------------------------------------------------------------------------------------|----------------------------------------------------------------------------------------------------|------------------------------------------------------|
| section you'll find a                                                                                                    | Create Order                                                                                                    |                                                                                                    |                                                                                                    | ж                                                    |
| list all available test                                                                                                    | 1 Order Details                                                                                                    | 2) Order Items                                                                                                    |                                                                                                    | 3 Confirm Order                                      |
| materials available                                                                                                    | Draft Order                                                                                                    |                                                                                                    |                                                                                                    |                                                      |
| to add to your                                                                                                    | Search                                                                                                    | Distributions                                                                                                    |                                                                                                    | Orders Type                                          |
| additional order.                                                                                                    | Search                                                                                                    | BIE ELA/MATH SPRING 2024                                                                                                    | 10                                                                                                    | <ul> <li>Additional</li> </ul>                       |
| Under the <b>Quantity</b>                                                                                                    | 🔶 Item Number 🛛 🔶 Item Descrip                                                                                                    | ption                                                                                                    | Quantity                                                                                                    | *                                                    |
| column select the                                                                                                    |                                                                                                    |                                                                                                    | 1                                                                                                    | Clear                                                |
| number needed for                                                                                                    | BI00001657 GENERIC RET L                                                                                                    | LABEL, NON SCORABLE MATERIALS                                                                                                    | 1                                                                                                    | Clear                                                |
| each item, then                                                                                                    | BI00001658 BIE UPS RTN LA                                                                                                    | ABEL, GROUND AO, SCORABLE                                                                                                    | 1                                                                                                    | Clear                                                |
| once all items and                                                                                                    | BI00001659 BIE UPS RTN LA                                                                                                    | ABEL, GROUND AO, NON SCORABLE                                                                                                    | 1                                                                                                    | Clear                                                |
| entered select the                                                                                                    | BI00001660 GR 3 ELA/L KIT                                                                                                    |                                                                                                    | 1                                                                                                    | Clear                                                |
| Go to Confirm                                                                                                    | BI00001661 GR 3 MATH KIT                                                                                                    | т                                                                                                    | 1                                                                                                    | Clear                                                |
| Order button                                                                                                    | BI00001662 READ ALOUD #                                                                                                    | KIT, GR 3, ELA/L                                                                                                    | 0                                                                                                    | Clear                                                |
|                                                                                                    | BI00001663 READ ALOUD K                                                                                                    | KIT, GR 3, MATH                                                                                                    | 0                                                                                                    | Clear                                                |
| In the <b>Confirm</b>                                                                                                    |                                                                                                    |                                                                                                    |                                                                                                    |                                                      |
| In the <b>Confirm</b><br><b>Order</b> section you<br>can review all the                                                                                                    | Create Order                                                                                                    |                                                                                                    |                                                                                                    | ×                                                    |
| In the <b>Confirm</b><br><b>Order</b> section you<br>can review all the<br>details of your                                                                                                    | Create Order Order Details                                                                                                    | Order items                                                                                                    |                                                                                                    | X<br>Confirm Order                                   |
| In the <b>Confirm</b><br><b>Order</b> section you<br>can review all the<br>details of your<br>additional order. If                                                                                                    | Create Order  Ordor Details  Draft Order  Order Name  Test Order                                                                                                    | Order items Ship to Context Text Constituents                                                                                                    | Ordered By<br>TextSourcefloater 1                                                                                                    | × Confirm Order Confirm Order C Edit Details         |
| n the <b>Confirm</b><br><b>Order</b> section you<br>can review all the<br>details of your<br>additional order. If<br>needed, select the                                                                                                    | Create Order  Order Details  Draft Order  Order Nome  Test Order 1  Order type  Additional                                                                                                    | 2 Order items Skip To Contact Test Coordinator 123-456-7891 Test coordinator about 5-5                                                                                                    | Craired By<br>TestCoordinator 1<br>Date Needed                                                                                                    | × Confirm Order Cfdit Details                        |
| In the <b>Confirm</b><br><b>Order</b> section you<br>can review all the<br>details of your<br>additional order. If<br>needed, select the<br><b>Edit Items</b> button                                                                                                    | Create Order  Order Datalis  Draft Order  Order Name  Test Order 1  Order Npe  Additional  Admin Code biespr24                                                                                                    | © Order Items<br>Ship 10 Contact<br>Test Coordinator<br>123-456-7891<br>test_coordinator@test.co<br>m                                                                                                    | Cridered By<br>TestCoordinator 1<br>Dote Needed<br>03/29/2024                                                                                                  | x Confirm Order C Edit Details                       |
| In the <b>Confirm</b><br><b>Order</b> section you<br>can review all the<br>details of your<br>additional order. If<br>needed, select the<br><b>Edit Items</b> button<br>to add/remove<br>items or update<br>item quantities                                                                              | Create Order<br>Order Details<br>Draft Order<br>Order Nome<br>Test Order 1<br>Order Type<br>Additional<br>Admin Code<br>blespr24<br>Diariot<br>Columbus School District<br>Order for<br>Acadia Elementary<br>Ship To<br>school                                                                                                    | Order Roms     Ship to Contact     Test Coordinator     123-456-7891     test_coordinator@test.co     m     Shipping.Address     123 Test Road     Test City     TX 12345 US                                                                                                    | Ordered By<br>TestCoordinator 1<br>Date Needed<br>03/29/2024<br>Reaton For Order<br>Test                                                                       | X Confirm Order Cdt Details                          |
| In the <b>Confirm</b><br><b>Order</b> section you<br>can review all the<br>details of your<br>additional order. If<br>needed, select the<br><b>Edit Items</b> button<br>to add/remove<br>items or update<br>item quantities.<br>Once details are                                                         | Create Order  Coder Dotatis  Draft Order  Order Name  Test Order 1  Order Npne  Additional  Admin Code  biespr24  District  Columbus School District  Order for  Acadla Elementary  Ship 10  school  \$tem Number  \$tem Desc }tem Desc }                                                                                                    | © Order Items<br>Ship 16 Context<br>Test Coordinator<br>123-456-7891<br>test_coordinator@test.co<br>m<br>Shipping Address<br>123 Test Road<br>Test City<br>TX 12345 US                                                                                                    | Cridered By<br>TestCoordinator 1<br>Dote Needed<br>03/29/2024<br>Reason for Order<br>Test                                                                      | X Confirm Order C Edit Details C Edit Items          |
| In the <b>Confirm</b><br><b>Order</b> section you<br>can review all the<br>details of your<br>additional order. If<br>needed, select the<br><b>Edit Items</b> button<br>to add/remove<br>items or update<br>item quantities.<br>Once details are<br>confirmed, select                                    | Create Order  Order Details  Draft Order  Order Name Test Order 1  Order Type Additional Admin code blespr24 Ditrict Columbus School District Order for Acadia Elementary Ship To school $ earthered for Columbus Chool District Columbus Chool District Chool Chool Chool Chool Chool Chool Chool Chool Chool Chool Chool Chool Chool Chool Chool Chool Chool Chool Chool Chool Chool Chool Chool Ch$ | Order items  Ship To Contact Test Coordinator 123-456-7891 test_coordinator@test.co m Shipping Address 123 Test Road Test City TX 12345 US  :ription T LABEL, SCORABLE MATERIALS                                                                                                    | Critered By<br>TestCoordinator 1<br>Date Nieded<br>03/29/2024<br>Reason for Order<br>Test                                                                      | ×<br>Confirm Order<br>C Edit Detoils<br>C Edit Items |
| n the <b>Confirm</b><br><b>Drder</b> section you<br>can review all the<br>details of your<br>additional order. If<br>needed, select the<br><b>Edit Items</b> button<br>to add/remove<br>tems or update<br>tem quantities.<br>Dnce details are<br>confirmed, select<br>the <b>Confirm Order</b>           | Create Order  Create Order  Order Datails  Draft Order  Order Nome  Test Order I  Order Npm  Additional  Admin Code biespr24  Datrict  Columbus School District  Order for  Acadia Elementary  Sip To school  Rem Number  Rem Number  Rem Desc  BI00001655  GENERIC REI  BI00001657  GENERIC REI                                                                                                    | Order Items  Ship To Contect  Test Coordinator 123-456-7891 test_coordinator@test.co m  Shipping Address 123 Test Road Test City TX 12345 US  rription  t LABEL, SCORABLE MATERIALS  T LABEL, NON SCORABLE MATERIALS                                                                                                    | Cridered By<br>TestCoordinator 1<br>Date Needed<br>03/29/2024<br>Reason For Order<br>Test<br>¢ Quantity<br>1<br>1                                              | X Confirm Order Cdit Detoils Cdit Items              |
| n the <b>Confirm</b><br><b>Drder</b> section you<br>can review all the<br>details of your<br>additional order. If<br>needed, select the<br><b>Edit Items</b> button<br>to add/remove<br>tems or update<br>tem quantities.<br>Dnce details are<br>confirmed, select<br>the <b>Confirm Order</b><br>button | Create Order                                                                                                    | Crider Roms<br>Ship To Contact<br>Test Coordinator<br>123-456-7891<br>test_coordinator@test.co<br>m<br>Shipping Address<br>123 Test Rood<br>Test City<br>TX 12345 US<br>sription<br>T LABEL, SCORABLE MATERIALS<br>LABEL, GROUND AO, SCORABLE                                                                                                    | Cridered By<br>TestCoordInator 1<br>Dots Needed<br>03/29/2024<br>Reason for Order<br>Test<br>Quantity<br>1<br>1<br>1                                           | X Confirm Order C Edit Detoils C Edit Items          |
| n the <b>Confirm</b><br><b>Order</b> section you<br>can review all the<br>letails of your<br>additional order. If<br>needed, select the<br><b>Edit Items</b> button<br>o add/remove<br>tems or update<br>tem quantities.<br>Once details are<br>confirmed, select<br>he <b>Confirm Order</b><br>button   | Create Order                                                                                                    | Crider Items     Ship 16 Contact     Test Coordinator     I23-465-7891     test_coordinator     I23-465-7891     test_coordinator     i23 Test Road     Test City     TX I2345 US  r/ption  T LABEL, SCORABLE MATERIALS I ABEL, ON SCORABLE MATERIALS LABEL, GROUND AO, NON SCORABLE                                                                                                    | Cridered By<br>TestCoordinator 1<br>Dote Needed<br>03/29/2024<br>Reason for Order<br>Test<br>Quantity<br>1<br>1<br>1<br>1<br>1<br>1                            | X Confirm Order C Edit Details C Edit Items          |
| n the <b>Confirm</b><br><b>Order</b> section you<br>an review all the<br>letails of your<br>additional order. If<br>needed, select the<br><b>Edit Items</b> button<br>to add/remove<br>tems or update<br>tem quantities.<br>Once details are<br>onfirmed, select<br>the <b>Confirm Order</b><br>button   | Create Order                                                                                                    | Crider Roms  Ship To Contact Test Coordinator Test Coordinator Shipping Address  Shipping Address Shipping Address Coordinator@etest.co m Shipping Address Coordinator@etest.co Test City Tx 12345 US  stription  t LABEL, SCORABLE MATERIALS LABEL, GROUND AQ, SCORABLE LABEL, GROUND AQ, NON SCORABLE LABEL, GROUND AQ, NON SCORABLE LABEL, GROUND AQ, NON SCORABLE LABEL, GROUND AQ, NON SCORABLE Coordinator Coordinator | Cridered By<br>TestCoordinator 1<br>Date Needed<br>03/29/2024<br>Reason For Order<br>Test<br>¢ Quantity<br>1<br>1<br>1<br>1<br>1<br>1<br>1<br>1<br>1<br>1<br>1 | X Contirm Order C Edit Details C Edit Items          |

| 8. | Once the additional  |   |            |         |                   |                  |                    |             |                 |                   |             |         |
|----|----------------------|---|------------|---------|-------------------|------------------|--------------------|-------------|-----------------|-------------------|-------------|---------|
|    | order is confirmed   | ¢ | Order      |         | <sup>≑</sup> Type | + Administration | District           | Ordered for | Updated By      | ↓ Updated<br>◆ On | ♦ Status    | Undates |
|    | it will populate in  |   | 968-       | Test    | Additional        | biespr24         | Columbus           | Acadia      | TestCoordinator | 02/28/2020        | Waiting for |         |
|    | the Manage Orders    | 1 | 1709150062 | Order 1 | Haditional        | 0000724          | School<br>District | Elementary  | 1               | 01:54 PM          | approval    | -9      |
|    | screen in a Waiting  |   |            |         |                   |                  |                    |             |                 |                   |             |         |
|    | for Approval status. |   |            |         |                   |                  |                    |             |                 |                   |             |         |
|    | Once approved by     |   |            |         |                   |                  |                    |             |                 |                   |             |         |
|    | the BIE, the         |   |            |         |                   |                  |                    |             |                 |                   |             |         |
|    | additional order     |   |            |         |                   |                  |                    |             |                 |                   |             |         |
|    | will update to an    |   |            |         |                   |                  |                    |             |                 |                   |             |         |
|    | Ordered status and   |   |            |         |                   |                  |                    |             |                 |                   |             |         |
|    | be processed by      |   |            |         |                   |                  |                    |             |                 |                   |             |         |
|    | Pearson to ship.     |   |            |         |                   |                  |                    |             |                 |                   |             |         |
|    |                      |   |            |         |                   |                  |                    |             |                 |                   |             |         |